## 403(b) Plan Enrollment Instructions

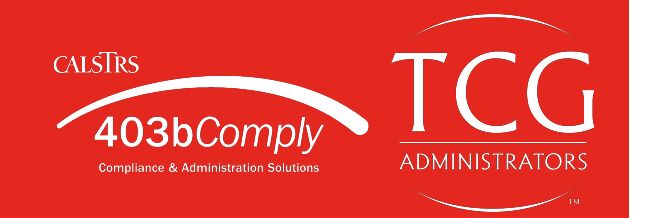

These are instructions for **FIRST TIME USERS** creating a 403(b) account for the first time on <u>www.CalSTRS403bComply.com</u>.

**TRADITIONAL 403(b):** This plan automatically deducts part of your salary into the retirement savings plan before taxes are taken out. The money grows tax-deferred until it's withdrawn, and then the taxes come due.

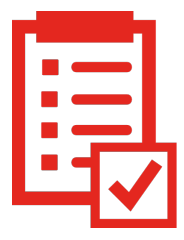

**ROTH 403(b):** This plan automatically deducts part of your salary into the retirement savings plan **after** taxes are taken out. The interest and earnings withdrawn from a Roth Account are tax-free if the distribution is considered "qualified."

**REMINDER:** You can have both a traditional and a Roth 403(b)—and contribute to one or both at the same time—if allowed by your plan.

**NOTE**: You must establish a 403(b) account with an Approved Vendor before beginning the process below. As your third party administrators, TCG will handle your salary deferrals, manage loans/distributions, and more. Search for your employer at <a href="https://calstrs403bcomply.com/documents">https://calstrs403bcomply.com/documents</a> to view your Approved Vendor List.

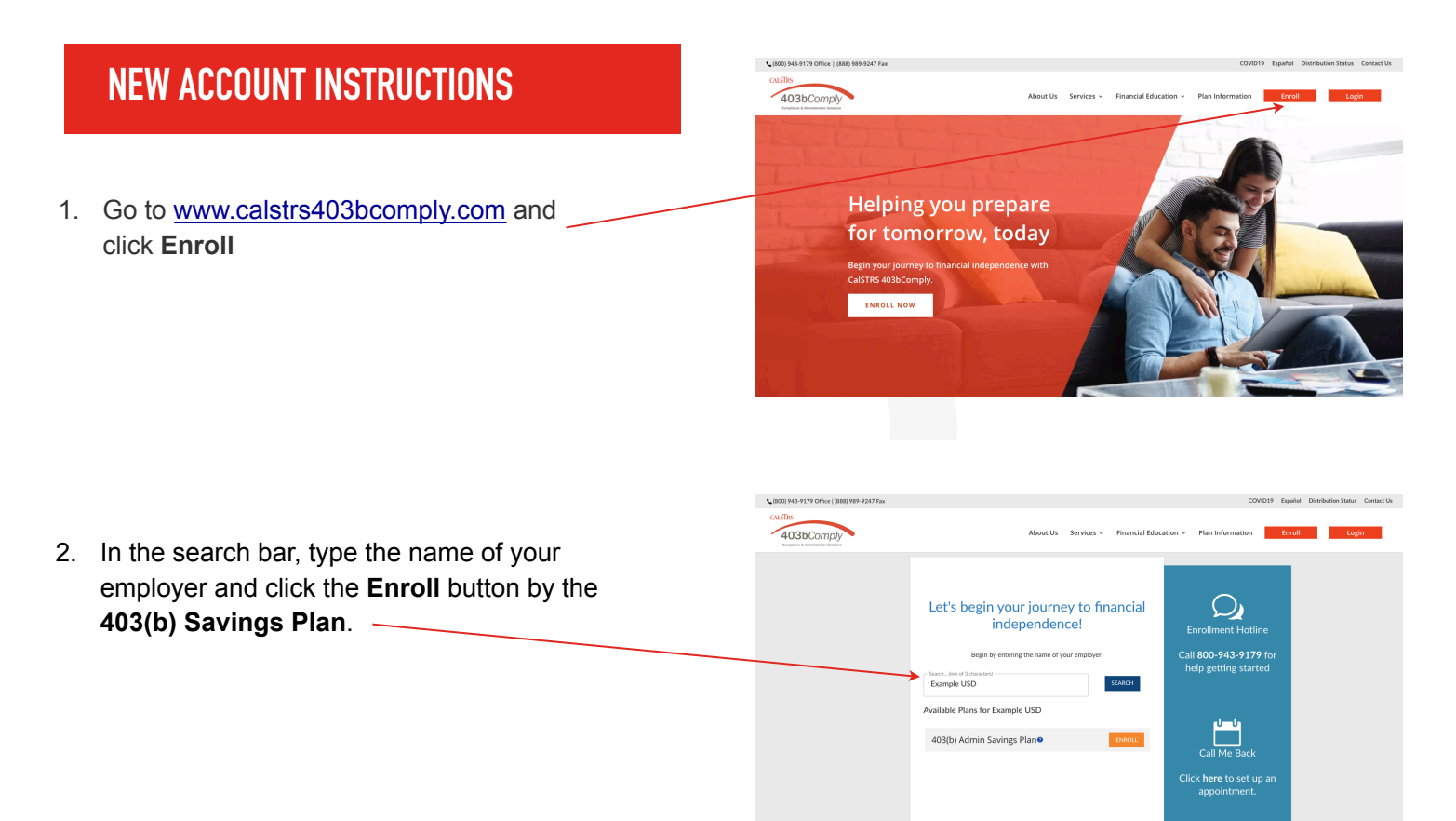

Remember all investing involves risk.

CalSTRS 403(b) Enr. Inst. 6/2021

 Review the list of Approved Vendors and select one. You must contact a vendor on this list directly before creating your administration account with CalSTRS 403bComply.

You may use the phone number and website provided to begin your vendor account setup.

Please do not proceed until your account with a vendor has been established.

|                                               | 1                                                        | 2                                                     |                                              |                                                                          |                  |
|-----------------------------------------------|----------------------------------------------------------|-------------------------------------------------------|----------------------------------------------|--------------------------------------------------------------------------|------------------|
| Pick a vendor and<br>this page to o           | use the contact information<br>pen an account with them. | in Use the Enroll Now buttor<br>account and choose yo | to create your TCG Yo<br>ar salary deferral. | u're done! Access your account anyt<br>wish to make contribution adjustm | ime you<br>ents. |
|                                               |                                                          |                                                       |                                              |                                                                          |                  |
| Example USD                                   | Approved Vendors List                                    |                                                       |                                              | Q. Search                                                                | ×                |
| Vendor Name                                   | Phone                                                    | Website                                               | Step one: Est<br>your Account                | abilish Step two: Set your<br>contributions                              |                  |
| 403b ASP (ASPire Fir<br>Services)**           | ancial 1-866-634-5873                                    | Visit Website                                         | Visit Website                                | ENROLL NOW                                                               |                  |
| AIG Retirement Servi<br>Formerly VALIC/**     | ors 800-448-2542                                         | www.valic.com                                         | www.valic.com                                | ENROLL NOW                                                               |                  |
| American Century In                           | estments" 800-345-3533                                   | Visit Website                                         | Visit Website                                | ENROLL NOW                                                               |                  |
| American Fidelity                             | 800-662-1113                                             | Visit Website                                         | Visit Website                                | ENKOLL NOW                                                               |                  |
| American Funds Disb<br>(only available throug | ibutori<br>h ASPirej** 1-866-634-5873                    | Visit Website                                         | Visit Metalte                                | ENROLL NOW                                                               |                  |

- Once your account has been established, return to this Enrollment page and click Enroll Now next to the approved vendor you chose.
- 5. Enter your **Social Security number** to continue.

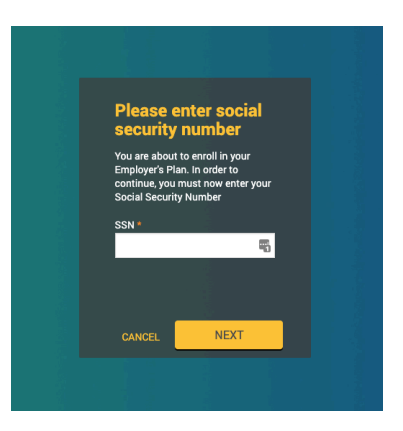

6. Create your Username and Password and click NEXT.

7. Fill in all the required details and then then click **NEXT**.

| verification question                    | Verification answer                                                  |
|------------------------------------------|----------------------------------------------------------------------|
| What is your pet's name?                 | ¢ Mopsi                                                              |
|                                          |                                                                      |
| Your Personal Information                |                                                                      |
| First name *                             | Last name *                                                          |
| TestUserFirst                            | TestUserLast                                                         |
| Date of birth (mm/dd/yyyy)               | Date of hire                                                         |
| 05/11/2000                               | 08/12/2015                                                           |
| Gender                                   |                                                                      |
| Male Eemale                              |                                                                      |
| Channel address 1                        | Church address 0                                                     |
| 3333 Test Street                         | Street address 2                                                     |
|                                          |                                                                      |
| City<br>Test City                        | State Zip code                                                       |
| lest ony                                 |                                                                      |
| Country                                  |                                                                      |
| USA                                      |                                                                      |
| Home phone                               |                                                                      |
| 512 600 5000                             |                                                                      |
| Office phone                             | Ext                                                                  |
| 512 600 6000                             |                                                                      |
| Other phone                              |                                                                      |
| 512 600 7000                             |                                                                      |
|                                          |                                                                      |
|                                          |                                                                      |
| Email                                    |                                                                      |
| If you would like to receive confirmatio | s of transaction, please fill out the following information.         |
| Home                                     | Confirm neme email address                                           |
| testuser@gmail.com                       | testuser@gmail.com                                                   |
| Office                                   | Confirm office email address                                         |
|                                          |                                                                      |
| Other                                    | Confirm other email address                                          |
| outer                                    |                                                                      |
|                                          |                                                                      |
|                                          |                                                                      |
| Where would you like your participant s  | tatements sen® Home Office Other None Indo not have an email address |

 Investment Elections—Under the 403b Pretax Deferral heading are listed all 403(b) investment funds offered or (if allowed in your plan) click
 403b Roth Deferral to reveal all investment funds available for Roth contributions.

| Sel                    | ect Investments                                                                                                    |                                                                |                          | Prin                                 |
|------------------------|----------------------------------------------------------------------------------------------------|----------------------------------------------------------------|--------------------------|--------------------------------------|
| Over                   | rall Progress: 50% Complete                                                                                                    |                                                                |                          |                                      |
| Any ch                 | hanges submitted will be reflected on your current election report by 10:00 AM the following busin                                                                                                   | ness day.                                                      |                          |                                      |
| CAUTIO<br>by you       | ION: Changes you make to your investment elections take place immediately. Changes to your Tot<br>ar employer. The new deduction per pay period you enter will replace the current deferral amount o | al Election Amount Deduct                                      | ed per Pay Period take p | lace after being processed           |
| CAUTIO                 | ION: If you a elect a percentage deduction, the percent you elect will be the percent deducted per p                                                                                                 | pay period. (a total election                                  | of 50% = one half of you | r paycheck)                          |
| > In                   | westmant Dravider Elections                                                                                                    |                                                                |                          |                                      |
|                        | Westment Provider Liections                                                                                                    |                                                                |                          |                                      |
| ✓ 40                   | Nesanieli riviuei Licuolis<br>03b Pretax Deferral                                                                                                    |                                                                |                          |                                      |
| <ul><li>✓ 40</li></ul> | Nextment Florider                                                                                                    | Current<br>IP Election                                         | New<br>IP Election       |                                      |
| <ul><li>✓ 40</li></ul> | Vestiment Provider Decuding  American Century Investments                                                                                                    | Current<br>IP Election<br>\$0.00                               | New<br>IP Election       | \$ 0.00                              |
| <ul><li>✓ 4c</li></ul> | Nestinen Flovide Decuoins Investment Provider American Century Investments American United Life                                                                                                    | Current<br>IP Election<br>\$0.00<br>\$0.00                     | New<br>IP Election       | \$ 0.00<br>\$ 0.00                   |
| <ul><li>✓ 40</li></ul> | Restinent Provider Decudins  Streatment Provider  American Century Investments  American United Life  American United Life                                                                           | Current<br>IP Election<br>\$0.00<br>\$0.00<br>\$0.00           | New<br>IP Election       | \$ 0.00<br>\$ 0.00<br>\$ 0.00        |
| <ul><li>✓ 40</li></ul> | OSb Pretax Deferral  Investment Provider  American Cantury Investments  American United Life  America Filancial Life and Annulty Insurance  America Filancial Life Insurance (Great American)        | Current<br>IP Election<br>\$0.00<br>\$0.00<br>\$0.00<br>\$0.00 | New<br>IP Election       | S 0.00<br>S 0.00<br>S 0.00<br>S 0.00 |

## Page 4 of 5

 Next you will apply apply the dollar amount of your contribution to the investment(s) of your choice.

If you wish to make contribution on a pre-tax basis, click the **403(b) Pretax Deferral** option and assign your elected amounts. Click the authorize checkbox and to proceed with your enrollment.

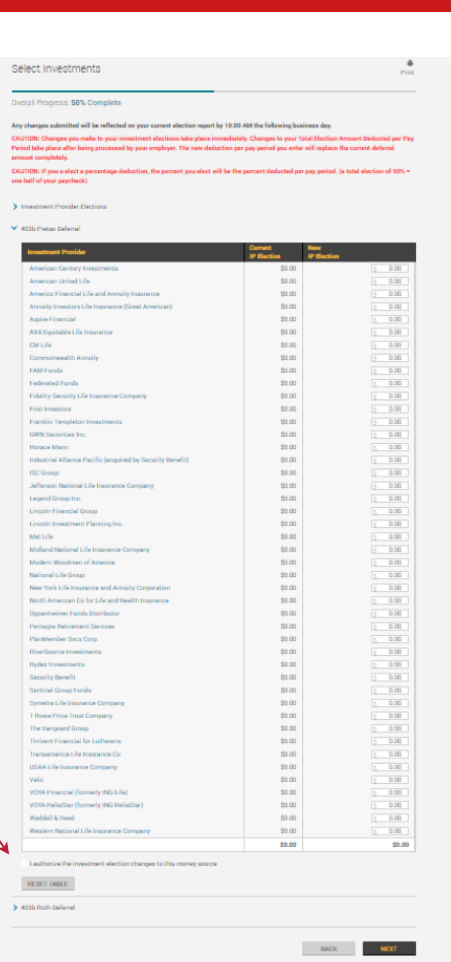

If you wish to make a Roth contribution, click the **403(b) Roth Deferral** option and assign your elected amounts. Click the authorize checkbox and to proceed with your enrollment.

## Select Investments

Overall Progress: 50% Complete

TIDE Charges you make to your investment electrons take place immediately. Charges to your Total Electrics Amount Deducted per Pay Period take place after being proces now employs. This new deduction per pay period you enter will register the current deferral amount completely.

Investment Provider Elections

> 403b Pretax Deferral

403b Roth Deferral

|                                                   | IP Election | IP Election |        |
|---------------------------------------------------|-------------|-------------|--------|
| American Century Investments                      | \$0.00      |             | S 0.00 |
| Annuity Investors Life Insurance (Great American) | \$0.00      |             | S 0.00 |
| Aspire Financial                                  | \$0.00      |             | 3 0.00 |
| AXA Equitable Life Insurance                      | \$0.00      |             | S 0.00 |
| Federated Funds                                   | \$0.00      |             | S 0.00 |
| First Investors                                   | \$0.00      |             | S 0.00 |
| SWN Securities Inc.                               | \$0.00      |             | S 0.00 |
| Horace Mann                                       | \$0.00      |             | S 0.00 |
| Legend Group Inc.                                 | \$0.00      |             | S 0.00 |
| incoln Financial Group                            | \$0.00      |             | S 0.00 |
| incoln Investment Planning Inc.                   | \$0.00      |             | S 0.00 |
| Aet Life                                          | \$0.00      |             | S 0.00 |
| lational Life Group                               | \$0.00      |             | S 0.00 |
| Oppenheimer Funds Distributor                     | \$0.00      |             | S 0.00 |
| HanMember Svcs Corp.                              | \$0.00      |             | S 0.00 |
| locurity Benefit                                  | \$0.00      |             | S 0.00 |
| lymetra Life Insurance Company                    | \$0.00      |             | S 0.00 |
| Flowe Price Trust Company                         | \$0.00      |             | S 0.00 |
| /alie                                             | \$0.00      |             | S 0.00 |
| /OYA Financial (formerly ING Life)                | \$0.00      |             | S 0.00 |
| /OYA ReliaStar (formerly ING ReliaStar)           | \$0.00      |             | S 0.00 |
|                                                   | 60.00       |             | \$0.00 |

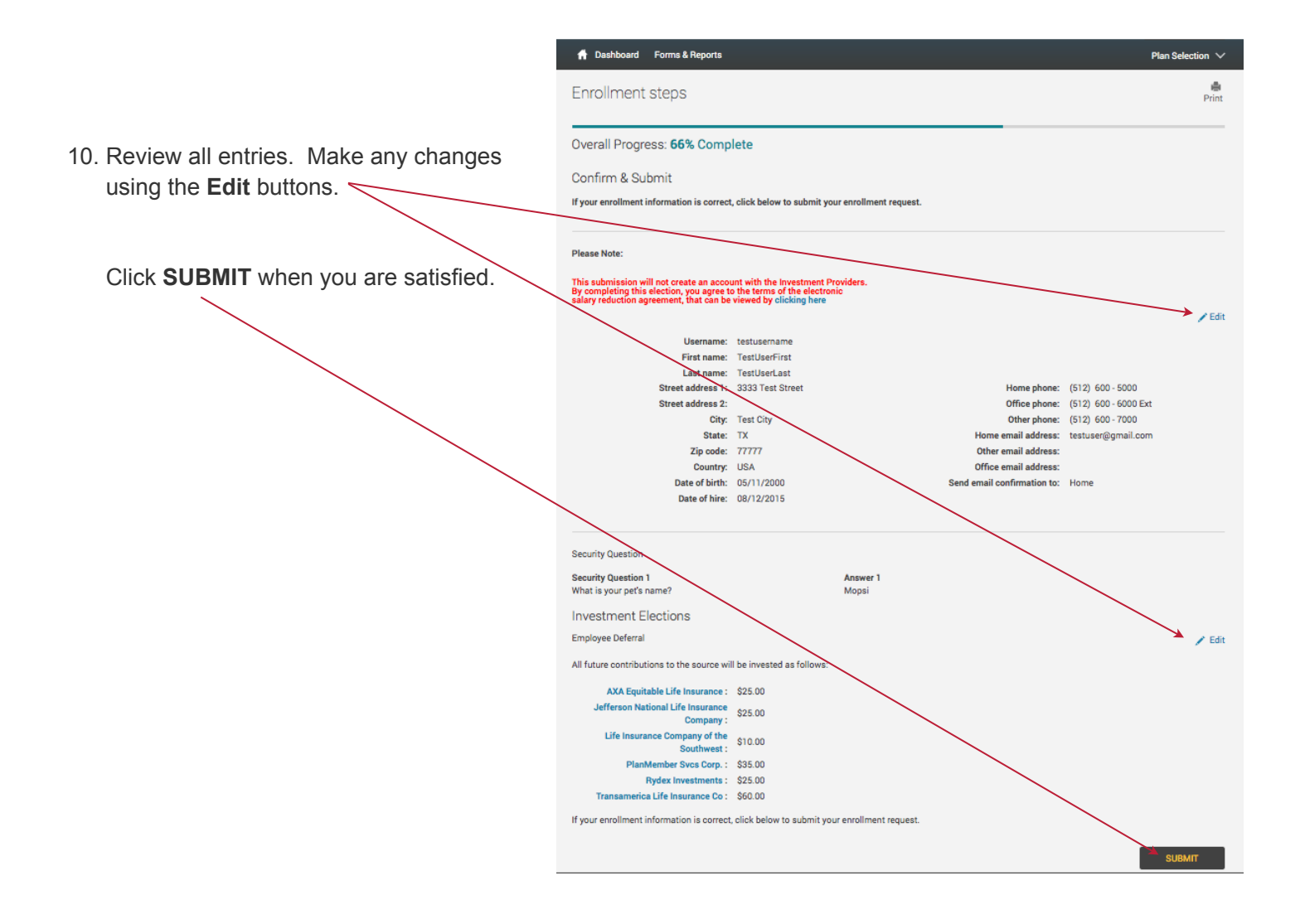

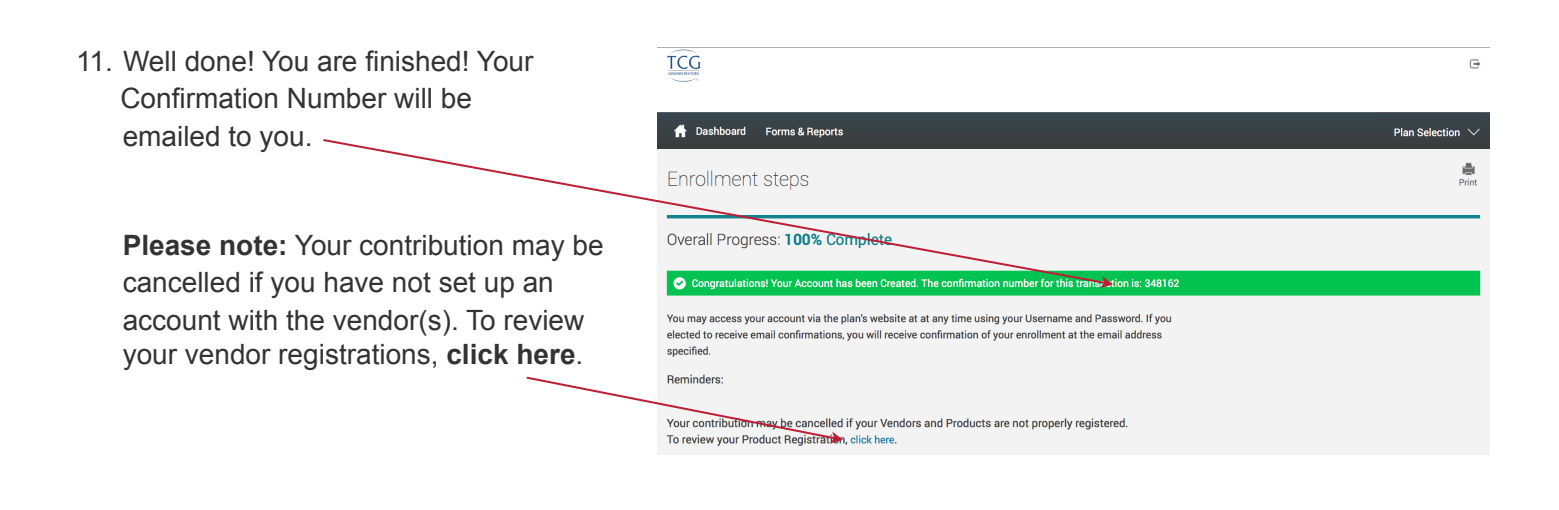